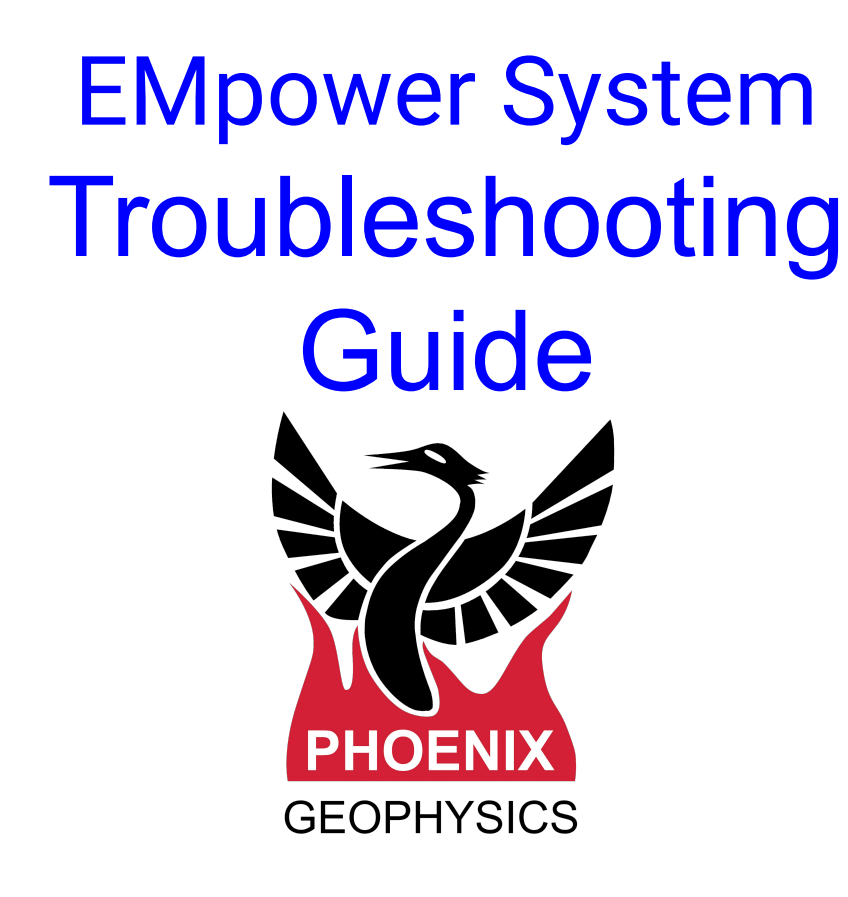

- 2. Equipment Failure to start
- 3. Equipment Unexpected turn off
- 4. No SD Card
- 5. SD CARD Wrong Format
- 6. SD CARD format is not compatible with the Receiver OS
- 7. SD Card Read Only
- 8. GPS Not Detected
- 9. Failure to Record
- 10. SD Card is Full
- 11. Configuration file issues
- 12. Invalid Configuration Network
- 13. Remote Control Problem Connection
- 14. Connection Problems
- 15. Cable Not Detected
- 16. Channels Damaged / Not Found
- 17. License Activation
- 18. Unusual Contact Resistance
- 19. Magnetic Sensor Detection
- 20. Saturated Frames
- 21. Bad Records
- 22. Instrument Health
- 23. Missing Sensor Calibration
- 24. Bad PNT curve
- 25. Technical Support Contact

Version: 200910 ID: DAA24

- 1. The **Power** button blinks Red in a fast sequence *(This indicates a severe problem)*
- 2. The **Power** button blinks Red in a slow sequence and never gets out of that state. The display does not light up and the SD button stays off. The receiver stays like this for more than 10 minutes

### Solution:

The receiver needs to be repaired. Please contact Phoenix Geophysics technical support, (see last page)

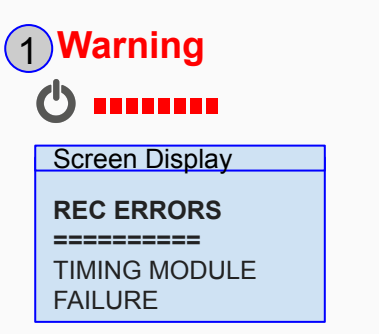

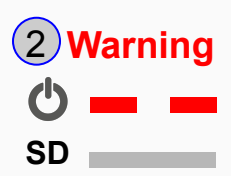

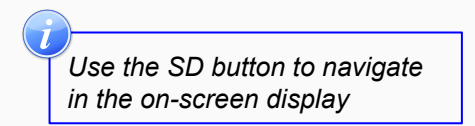

Receiver powers on briefly, and powers off right away, or when returning to the site the equipment is off

### Solution:

- 1. Check that the **Battery** measures 12V with a voltmeter after powering on
  - Check the recording details of the last recording to see if the battery voltage reached low levels and turned off the receiver
- 2. Check if the battery cable is still attached
  - Animals might have chewed through it or disconnected it
  - A damaged cable (internally broken or old) can cause an intermittent power failure during recording
- **3.** The instrument might have gotten too hot and entered protection mode
  - Check the recording details of the last recording to see if the temperature reached invalid levels
- **4.** The instrument might have received a momentary spike of high current through the electric sensor or ground post
  - Check that the **SD Card** is still healthy, and check the last part of the last recording for saturation

#### Warning

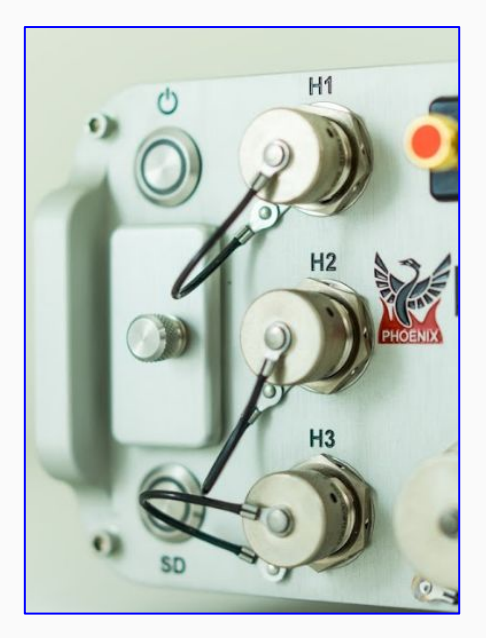

When the SD card is not detected

### Solution:

- 1. Turn off the receiver by pressing the Power button down for a few seconds
  - Eject the SD card
  - Clean the SD card / SD card slot of dust or grit if necessary
  - Check the card capacity (64GB 256GB)
  - Ensure that the card is formatted as exFat
  - Re-insert the card

\*Use the SD button to navigate the on-screen display

2. Turn on the receiver by pressing the Power button

| Warning    |
|------------|
| SD         |
| REC ERRORS |
| NO SD CARD |

Press the Power button for >3sec and release
 Shutdown Off
 SD
 Press Power button briefly and release
 Starting Acquiring GPS Ready
 SD

Some SD cards have a format that is not according to the SD association standard. To reduce risk of data loss and/or bad performance, use genuine SD cards.

How to identify a not genuine SD Card

- The the tab slider is yellow
- The sticker has a very low graphic quality

### Solution:

Format the SD card (cards must be in ExFAT format)

Check the card capacity (64GB - 256GB)

- 1. Download the SD Memory Card Formatter from https://www.sdcard.org/downloads/formatter/
- 2. Format the card using SD Formatter by selecting the below options
  - Format type FULL(Overwrite)
  - Size Adjustment ON

### Warning

SD

REC ERRORS SD CARD IS DAMAGED CORRUPTED OR THE WRONG FORMAT

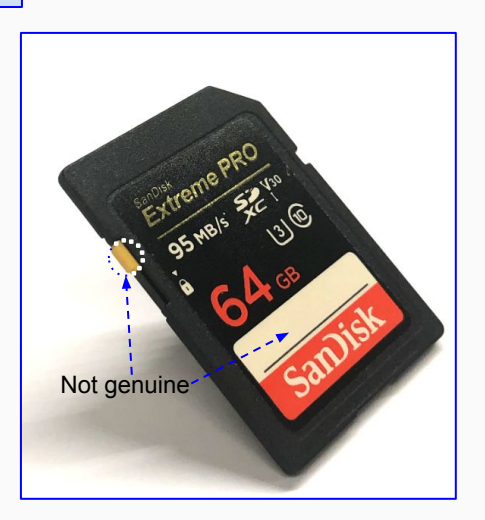

The receiver could not detect the SD card format, sometimes the formatting will be slightly different based upon the tools used

### Solution:

- 1. Windows/ Mac
  - Use SD Memory Card formatter tool to format the SD card <u>https://www.sdcard.org/downloads/formatter/</u>
- **2.** Linux (The GUI formatting tools available in Linux might not solve this problem properly. We suggest the console-based procedure below) WARNING

Make sure to select the right partition. Use the below commands VERY CAREFULLY, otherwise it could damage the operating system of your computer

- Delete the SD card MBR, for example: dd if=/dev/zero of=<sd card block device> bs=512 count=1
- Use **fdisk** to create an **MBR** primary partition using the maximum space available
- Set the partition type to 07
- Write changes to the card **MBR**
- Format the partition using exFAT (mkfs.exfat <sd card partition>)

### Warning

#### SD

#### REC ERRORS

SD CARD IS DAMAGED CORRUPTED OR THE WRONG FORMAT

### **SD Card Read Only**

#### **Problem:**

The SD card is set to read only

### Solution:

- 1. Turn off the receiver by pressing the Power button for a few seconds
  - Eject the SD card
  - Move the tab slider up
  - Check that the card is not corrupted by running a Card diagnostic in Windows
  - Re-insert the card

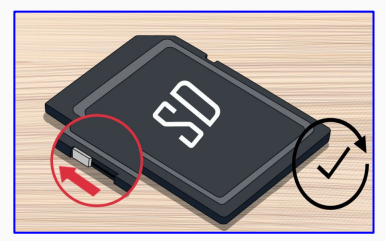

2. Turn on the receiver by pressing the Power button, and review the SD card status on the display

### Warning SD **REC ERRORS** Use the SD button to navigate SD CARD IS READ in the on-screen display ONLY Press the Power button for >3sec and release Shutdown Off SD 2 Press the Power button briefly and release Starting Acquiring GPS Ready SD If the problem persists, the card might be damaged and

might need to be re-formatted as exFat or replaced

7

### **GPS Not Detected**

#### **Problem:**

In most cases, the Receiver takes only a few minutes to synchronize to the GPS signal. However, under certain conditions, the synchronization could take longer *(see info note below)*. Meanwhile the warning **"GPS: 0 [--]"**, appears on the receiver display.

### Solution:

- 1. Reposition the antenna for a clear view of the sky
  - Check the condition of the GPS antenna cable, and replace it if damaged
  - Ensure that there is a clear line-of-sight between the GPS antenna and the sky
  - Test with an antenna and cable from another receiver
- 2. Wait until the Power button turns blue

This could happen if the receiver has been turned off for several days. In this case, the Receiver needs to re-acquire the satellite almanac. This may take up to 12 minutes.

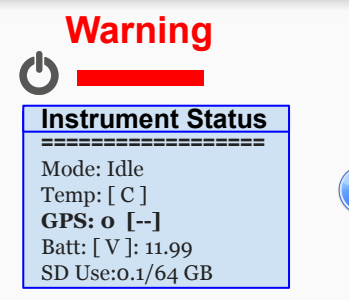

Use the SD button to navigate in the on-screen display

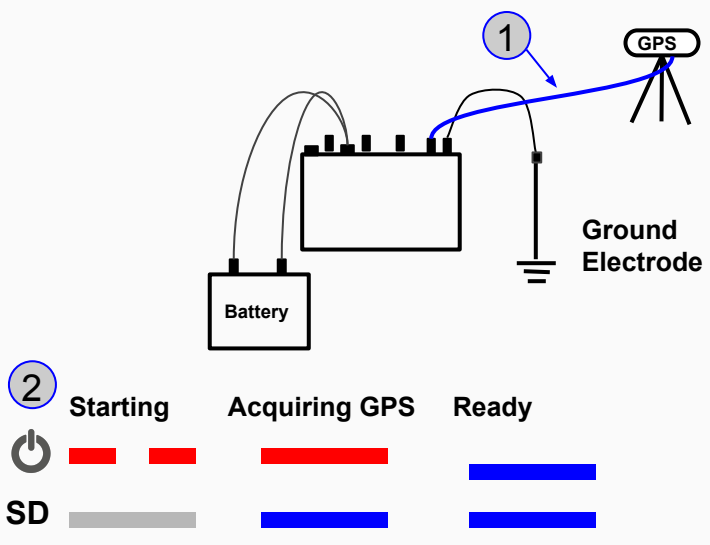

When returning to pick up the equipment, the receiver is on, but not recording

### Solution:

- 1. Review the display
  - Make sure that a calibration configuration file was not used by mistake
- 2. Check to see if the SD card ran out of space
  - Check the LED indicators for this condition (see the next page)
- **3.** Check your configuration file and ensure that there were no schedules that could have stopped the recording

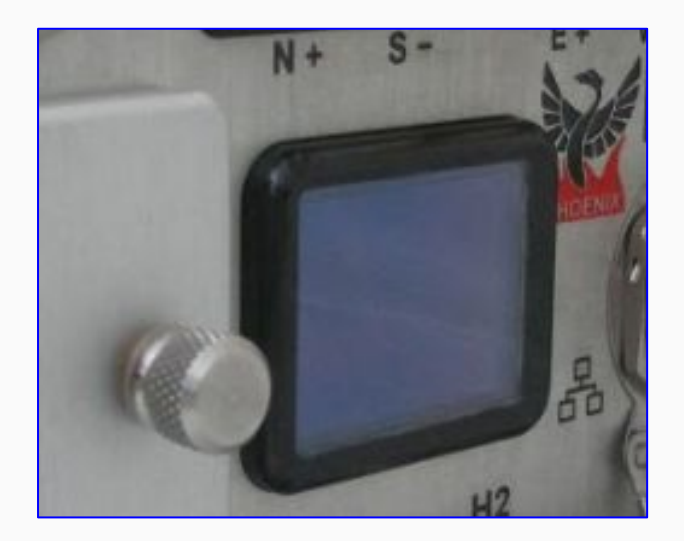

### SD Card is Full

### **Problem:**

When the SD card is full

### Solution:

- 1. Turn off the receiver
  - Eject the SD card
  - Open the configuration file in the Configuration creator to calculate the space required by the recording programed

| -             |                 |                                 |                |
|---------------|-----------------|---------------------------------|----------------|
| Sampling Mode | O Continuous sa | ampling 🔘 Sparse high frequency | sampling       |
|               | 125             |                                 |                |
|               | 24kens High     | View graphic                    | 0 13 GB / Hour |

- Use the file browser to ensure there is enough space available in the SD card
- If necessary, archive old data to a computer or an external device and delete the copy on the card
- Re-insert the SD card
- 2. Turn on the receiver

The card will never be filled to the end. There is a protection buffer kept to prevent equipment failure, and its size depends on the decimation scheme. If there is less than 500MB available in the card, free up more space.

#### Warning

SD

| SD           |
|--------------|
| REC ERRORS   |
| SD CARD FULL |

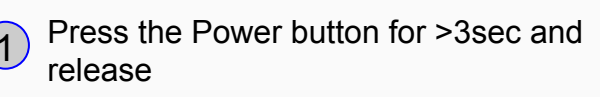

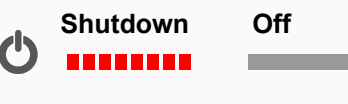

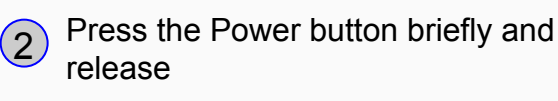

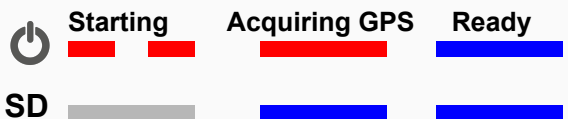

### **Configuration File Issues**

#### **Problem:**

A valid configuration file can not be found, or the information is incorrect

### Solution:

- 1. Turn off the receiver
  - Eject the SD card
  - Review the configuration file in EMpower
    Ensure that the receiver type matches the
    receiver where the SD card is being inserted
  - Verify the SD card health by running an SD card diagnostic/repair tool in Windows
  - Re-insert the SD card
- 2. Turn on the receiver

#### Warning

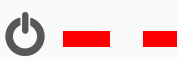

| REC ERRORS                                      | REC ERRORS                       | REC ERRORS                       |
|-------------------------------------------------|----------------------------------|----------------------------------|
| INVALID CONFIG<br>RECEIVER TYPE<br>INCOMPATIBLE | INVALID CONFIG<br>MALFORMED FILE | NO CONFIG FILE<br>IN THE SD CARD |

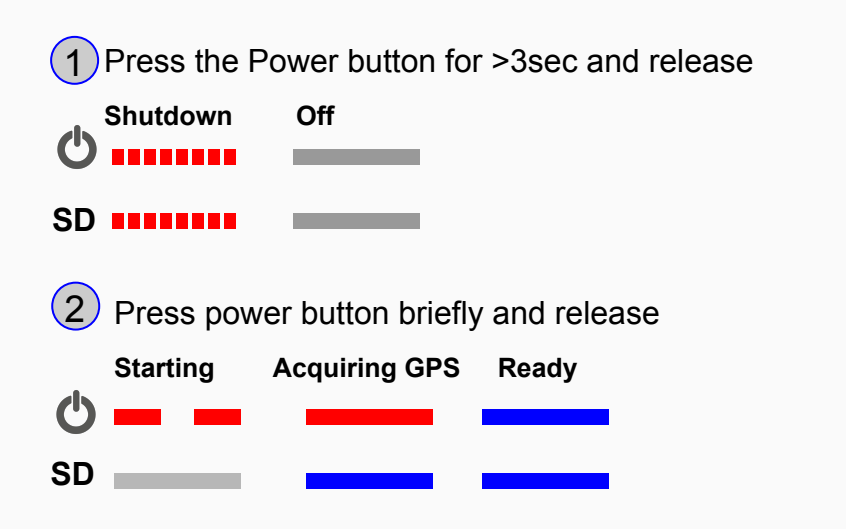

### **Invalid Configuration Network**

#### Warning

**REC ERRORS** 

**NETWORK** 

**INVALID CONFIG** 

SETTINGS INVALID

SD

### **Problem:**

When the Network configuration on the configuration file is not proper or corrupted, Receiver will report this warning

### Solution:

Review the configuration file

- Open EMpower
- Prepare module
- Select the receiver, **Load** the Configuration file from the SD Card, and review the Networking Settings information

| Receiver Schedule |                  |               | Cł | annel NET                | •                 |
|-------------------|------------------|---------------|----|--------------------------|-------------------|
| New Ctrl+N        | Network Settings |               |    |                          |                   |
| Load Ctrl+O       | Mode             | Auto (DHCP)   | •  | File Transfe             | r Server          |
| C CLLC            | IP Address       |               |    | Method                   | RSync             |
| Save (Ctri+S      | Network Mask     |               |    | Server URL               | www.ServerURL.com |
|                   | Default Gateway  |               |    | User Name                | UserName          |
|                   | Nameservers      |               |    | SSH Key                  | sshKey1234        |
|                   |                  |               |    | Remote Cor<br>Server URL | ntrol Server      |
|                   |                  |               |    | User Name                |                   |
|                   | Type your nan    | neserver here |    | Password                 |                   |

### **Remote Control Problems Connection**

### **Problem:**

When the connection is not successful these messages may be displayed

#### **Review:**

- 1. Check the credentials provided
- 2. Make sure that you are connected to internet

Connection Failed - Remote Control Client

Check your internet connection.

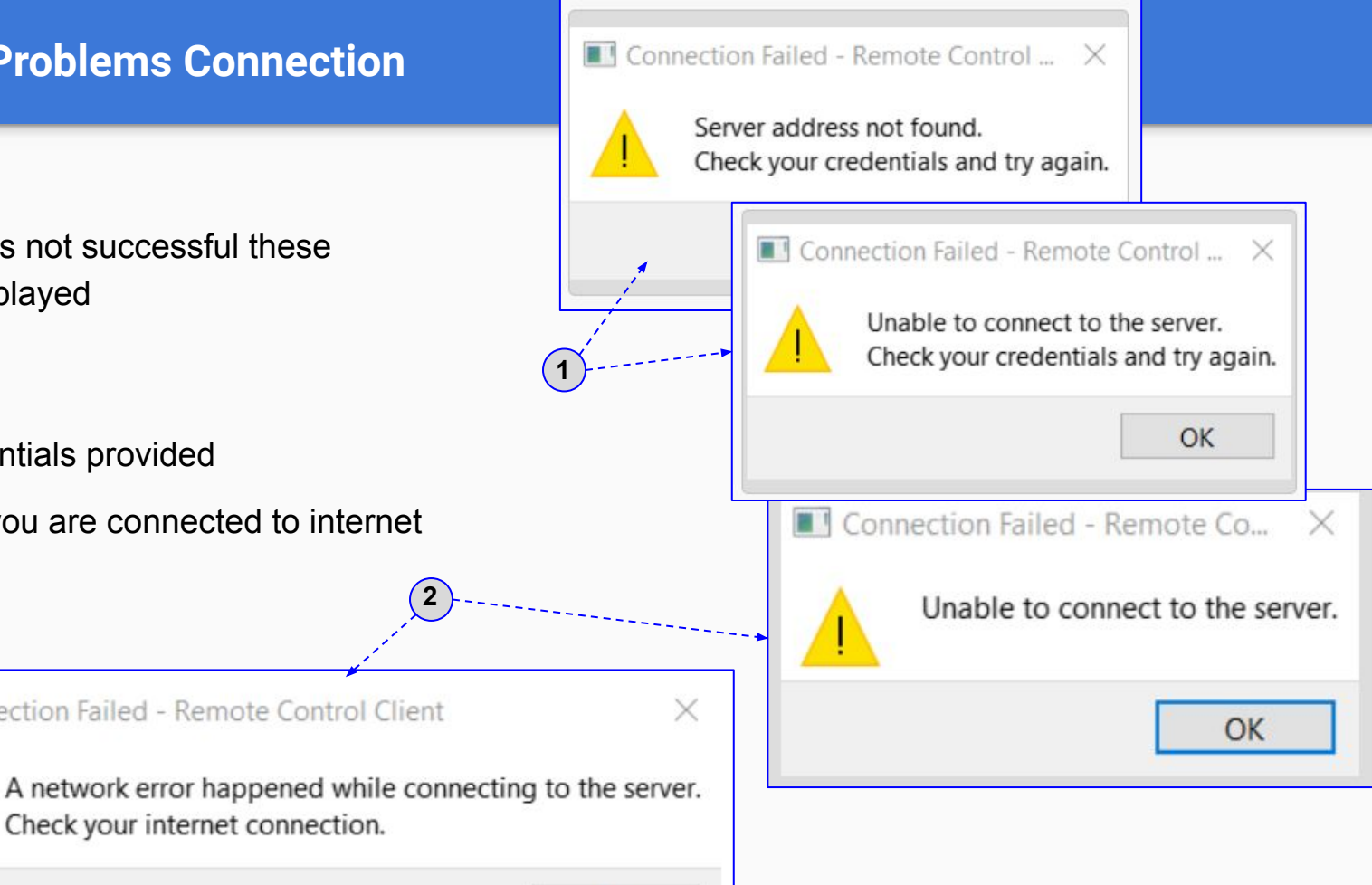

### **Connection Problems**

#### **Problem:**

#### Receiver can not connect to the server

- Ping: **Timeout**
- Ping: DNS Error

#### **Solution:**

- Turn off the receiver
- Eject the SD card and Review the Networking Settings on the configuration file in EMpower
- Review the server URL works correctly, if EMpower is not enabled to connect to the server, check the connections, and protocols of the Network Configuration

| Mode: Rsync<br>Cable Connected<br>Address:<br>193.168.2.172<br>Gateway:<br>193.168.1.1<br>Ping: Timeout<br>Network STATUS<br>Mode: Rsync<br>Cable Connected<br>Address:<br>193.168.2.172<br>Gateway:<br>193.168.2.172<br>Gateway:<br>193.168.2.172<br>Gateway:<br>193.168.2.172<br>Gateway: | = |
|----------------------------------------------------------------------------------------------------|---|

### **Cable Not Detected**

#### **Problem:**

The receiver can not detect the cable on the Network port

### Solution:

- Disconnect the cable
- Review the cable condition
- Connect the cable
- Ensure there is no loose connection at both ends of the cable

NETWORK STATUS Mode: Rsync Cable Not Detected

#### Warning:

The SD LED is flashing red, one or more channels have become damaged or are otherwise not found on boot up.

#### Solution:

- **1.** Return the receiver to Phoenix to repair the channel(s)
- 2. Use the working channels to record data
  - Before start, disable the damaged channel(s) on the Configuration File
  - Connect the sensors to the working channels
  - Start the recording by pressing the Power button
    \*The warning state will continue until the recording starts
  - Once the recording ends, the SD button will start indicating the state by changing to red

The WARNING screen will still be available by pressing the SD button

Warning SD

Warning <list of channels, space separated e.g "E1 H2"> Not working

If all of the channels are not working, this will be deemed to be a critical failure, since the receiver will not be able to take any data in that case.

### **License Activation**

### **Problem:**

1. The Activation code field has a red X at the end

### Solution 1:

Check that the activation code entered matches the code on the license card and try again

### **Problem:**

2. The computer cannot connect to the server to complete the activation process

### Solution 2:

Review the internet connection and try again, if the problem persists contact Phoenix technical support.(see the last page)

| To activate EM                                  | lpower:                                                   | EMpower has not been activated.                                                                                                    |
|-------------------------------------------------|-----------------------------------------------------------|----------------------------------------------------------------------------------------------------|
| 1. Enter you<br>below, alc<br>country.          | r first and l<br>ong with yo                              | To activate EMpower:<br>1. Enter your first and last names in their respective fie<br>below, along with your email address, company name<br>country |
| 2. Enter the provided I                         | Activation<br>by Phoenix                                  | 2. Enter the Activation Code found on the license card  provided by Decenix                                                                         |
| • Note<br>reuse<br>3. Click the I<br>and if suc | that this is<br>d on other<br>.icense but<br>cessful a co | Service unavailable - EMpower       Phoenix servers could not process your license request. On the entered activation code and try again            |
| First name<br>Last name                         |                                                           |                                                                                                    |
| E-mail address<br>Company name                  |                                                           |                                                                                                    |
| Country                                         | Canada                                                    |                                                                                                    |
| Something went wror<br>Phoenix support          | Error — EMpow<br>g during licensing                       | er × · · · · · · · · · · · · · · · · · ·                                                                                                    |

### **Unusual Contact Resistance**

### **Problem:**

The Electric channels show a warning icon when the contact Resistance is out of the range

### **Review:**

This might be normal depending on the field conditions. If not, look for broken, frayed or exposed wires or connections, and any evidence of damage in general

- 1. Verify the setup
  - Make sure the electrode is sitting on a conductive surface (remove rocks)
- 2. If the problem persists, set the electrodes upright in a container with a few centimeters of salt water or another ion-rich solution and measure the resistance between any pair of electrodes
  - The resistance should be <100  $\boldsymbol{\Omega}$
  - Measure the DC potential between each electrodes pair
  - The self-potential should be <10 mV</li>
  - If the last two points are not in this range the electrodes could be damaged or noisy, and need to be replaced

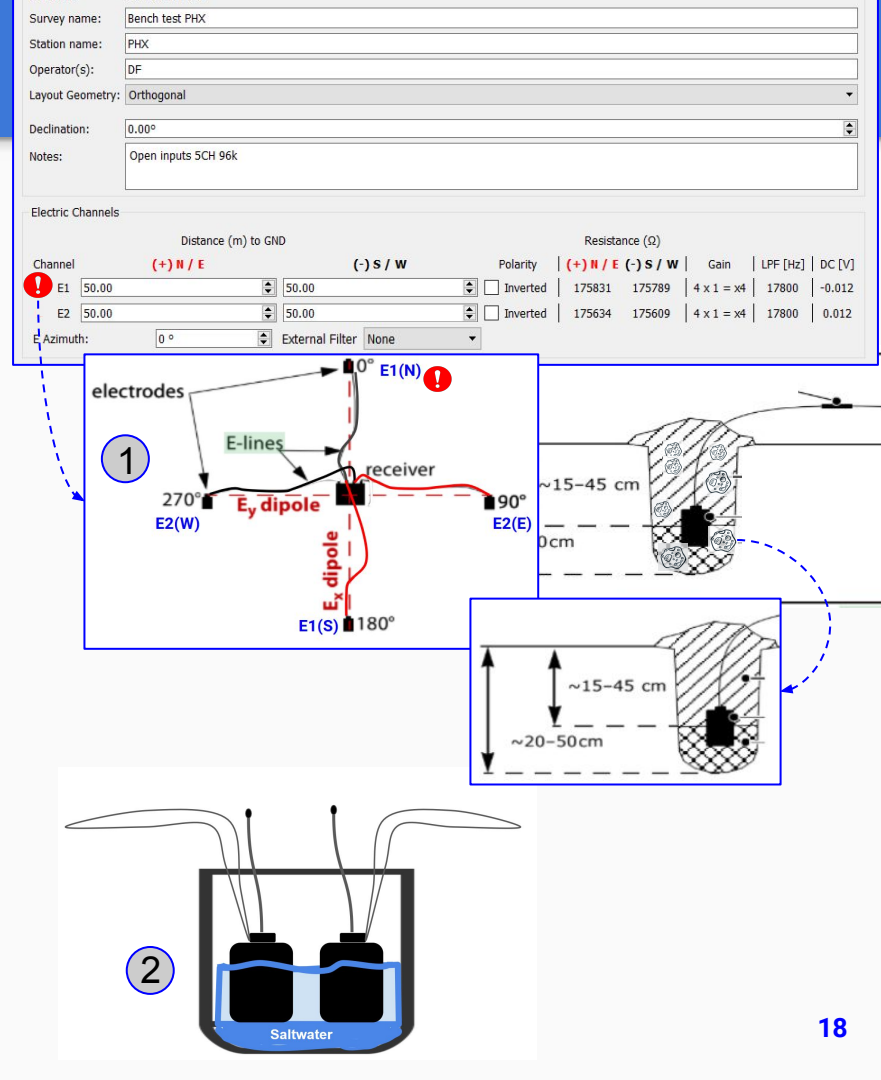

### **Magnetic Sensor Detection**

### Warning

### 1. Sensor Detected Unknown

This recording might still be useful, but there was a source of noise near the sensor while the instrument was trying to detect the signature of the sensor

### **Solution**

- Check the config file. Ensure that the sensor type and serial number are correct
- Move the sensor to a quieter area

### Warning

### 2. Sensor Detected Not Present

This problem could be caused by a bad connection, damaged cable and/or the sensor itself.

### **Solution**

- Connect a sensor that was successfully detected by another instrument to the channel that did not correctly detect the first sensor
- If the fault condition persists in the same receiver channel, please contact our technical support
- If the channel detects the new sensor and the problem follows the coil lead and/or the sensor, replace the coil lead and/or the sensor

| Channel | Sensor    | Detected | Serial # | Polarity |
|---------|-----------|----------|----------|----------|
| H1      | AMTC-30 • | AMTC-30  | 2686     | Inverted |
| H2      | AMTC-30 • | AMTC-30  | 2862     | Inverted |
| НЗ      | MTC-150 • | Unknown  | 2861     | Inverted |

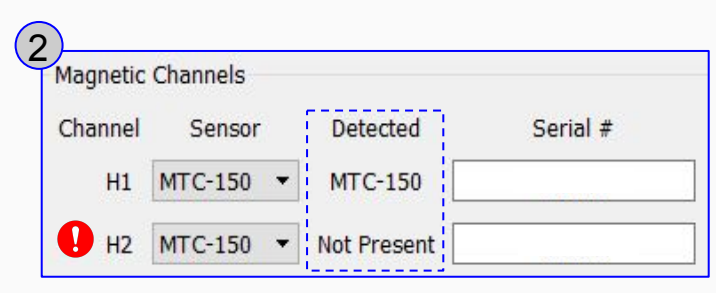

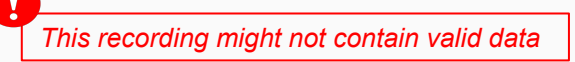

### **Saturated Frames**

## Warning:

This critical warning could be caused by a bad connection to the Electrode binding posts of the receiver, high contact resistance of an electrode, noise, or excessive gain

### Solution:

- 1. Check the installation of the electrode in the field (See Unusual Contact Resistance)
  - A very small amount of saturations could have been caused by a transient
- 2. When saturation is caused by constant external noise, reducing dipole length or channel gain might prevent saturation
  - Preference should be given to keeping the preamplifier on and reducing the main channel gain if possible

|         | Tag E                      | Board S/N                 | Model          | Firmware       | Sat                      | Signal Ranges    |
|---------|----------------------------|---------------------------|----------------|----------------|--------------------------|------------------|
| miaht   | Channels Details           |                           |                |                |                          |                  |
| al      | Model: BTM01-I             |                           |                | # of Satell    | ites: 7 - 7 satellites 🖌 | Details          |
|         | Serial Number: 201988      |                           |                | Firmware       | Version: 000100          | 29X              |
|         | GPS Timing Card            |                           |                |                |                          |                  |
| been    | and continuously at 150 sa | umples/s even<br>imples/s | ry ou seconds, |                |                          |                  |
|         | De                         |                           |                |                |                          |                  |
| eld     | Te Positive Distance       | 50.00 m                   |                |                |                          |                  |
|         | Ba Low Pass Filter         | 17.8 KHZ                  |                |                |                          |                  |
|         | Gain                       | Normal                    |                |                |                          |                  |
|         |                            |                           |                |                |                          |                  |
|         |                            | S                         |                |                |                          |                  |
| ive     | - Ins                      |                           | Channel        | E1 •           |                          |                  |
|         | Operator: ssorra           |                           |                | Altitude:      | 166.031 m                |                  |
| lection | Instrument Serial: 10125   |                           |                | Longitude:     | 79.338°W                 |                  |
|         | Receiver Type: MTU-5       | с                         |                | Latitude:      | 43.809°N                 |                  |
|         | Station Name:              |                           |                | Duration:      | 3 s                      |                  |
|         | Survey Name: Test Ra       | ack                       |                | Stop Time:     | Tue Oct 23 15:49:56      | 2018 GMT(-00:00] |
|         | Recording ID: 10125_       | 2018-10-23-1549           | 52             | Start Time:    | Tue Oct 23 15:49:53      | 2018 GMT(-00:00) |
|         | Recording Details          |                           |                | Timing Details |                          |                  |

Recording Details: 10125 2018-10-23-154952 - EMpower

|   | Tag | Board S/N | Model   | Firmware | Sat             | Signal Ranges |
|---|-----|-----------|---------|----------|-----------------|---------------|
| 1 | E1  | 200084    | BCM01-J | 1001d    | 50.972 % - View | View Levels   |
| 2 | E2  | 200062    | BCM01-J | 1001d    | 51.472 % - View | View Levels   |
| 3 | H1  | 200042    | BCM01-J | 1001d    | 0 %             | View Levels   |
| 4 | H2  | 200073    | BCM01-J | 1001d    | 0 %             | View Levels   |
| 5 | H3  | 200063    | BCM01-J | 1001d    | 0 %             | View Levels   |

### **Bad Records**

# 🔔 Warning:

The **Recording Information** shows a warning icon by the side of Recording ID (*There is not a solution for this warning*)

#### Could be caused by:

- Check if the failure occurred while the data was being transferring to the card
- The instrument could have lost data, if the receiver repeats this often, contact Phoenix support *(see the last page)*

| tatus                     |                                           |                                             |                  |                |                      |                    |
|---------------------------|-------------------------------------------|---------------------------------------------|------------------|----------------|----------------------|--------------------|
| ) 🖌 Approved              |                                           | 🔵 🍀 Unapproved                              |                  | ۲              | Rejected             |                    |
| ools                      |                                           |                                             |                  |                |                      |                    |
| Time Serie                | S                                         |                                             | Spectra          |                | Process (            | Orthogonal)        |
|                           |                                           |                                             |                  |                |                      |                    |
| Recording Information     |                                           |                                             |                  |                |                      |                    |
| Recording ID: 10149_20    | 8-10-23-155814                            |                                             | •                |                |                      |                    |
| Start time: Oct 23 201    | Decention Det                             |                                             |                  |                |                      |                    |
| Survey name: Test Rack    | ecording Det                              | alls: 10149_2018-10-                        | 23-155814 - EIVI | power          |                      |                    |
| Station name: MTU-SD      | Recording Details                         |                                             |                  | Timing Details |                      |                    |
|                           | Recording ID:                             | 10149 2018-10-23-15                         | 5814             | Start Time:    | Tue Oct 23 15:58:1   | 5 2018 GMT(-00:00) |
| Sperator(s): ses          | Survey Name:                              | Test Rack                                   |                  | Stop Time:     | Tue Oct 23 15:58:3   | 9 2018 GMT(-00:00) |
| ayout Geometry: Orthogon  | Station Name:                             | MTU-5D                                      |                  | Duration:      | 24 s                 | ,                  |
| Declination: 0.00°        | Receiver Type:                            | MTU-5D                                      |                  | Latitude:      | 43.809°N             |                    |
| Notes: Channels           | a Instrument Serial                       | : 10149                                     |                  | Longitude:     | 79.338°W             |                    |
| Desklare -                | Operator:                                 | ses                                         |                  | Altitude:      | 161.758 m            |                    |
| Problem                   |                                           |                                             |                  |                |                      |                    |
| Electric Channels         | Instrument Info                           |                                             |                  |                |                      |                    |
|                           | D OS Version:                             | v1.33.0.1                                   |                  |                |                      |                    |
| Channel (+)               | Motherboard Mod                           | el: BMB01-G                                 |                  |                |                      |                    |
| E1 50.00                  | Motherboard Seri                          | al: 311160                                  |                  |                |                      |                    |
| • E2 50.00                | Battery: Lo                               | ow: 12.462 V, High: 12.4                    | 62 V 🧵 Det       | ails           |                      |                    |
| E Azimuth: 0 °            | Temperature: Lo                           | ow: 28°C, High: 28°C                        | V Det            | ails           |                      |                    |
| Magnetic Channels         | Decimation                                |                                             |                  |                |                      |                    |
| Channel Sensor            | Recorded 0.2 sec                          | onds at 96000 samples/                      | every 30 seconds | i,             |                      |                    |
| ● H1 MTC-150 ▼            | 12 seconds at 240<br>and continuously     | 00 samples/s every 30 s<br>at 150 samples/s | econds,          |                |                      |                    |
|                           | CBC Timing Card                           |                                             |                  |                |                      |                    |
| 9 H3 MTC-150 -            | Serial Number: 2                          | 00139                                       |                  | Firmware V     | ersion: 0001(        | 0202               |
|                           | Model: B                                  | TM01-I                                      |                  | # of Satellit  | es: 8 - 8 satellites | Details            |
|                           |                                           |                                             |                  |                |                      | -                  |
| iew Recording Details Exp | Channels Details                          |                                             |                  |                |                      |                    |
|                           | Tag                                       | Board S/N                                   | Model            | Firmware       | Sat                  | Bad Records        |
| 1                         | 1 H1                                      | 200753                                      | BCM01-J          | 1001b          | 0 %                  | Bad Records        |
|                           | 2 H2                                      | 200745                                      | BCM01-J          | 1001b          | 0 %                  | Bad Records        |
|                           | 1 (A) (A) (A) (A) (A) (A) (A) (A) (A) (A) |                                             |                  |                |                      |                    |

## **Instrument Health**

## Warning:

This warning symbol may indicate other problems with the instrument's health

### Solution:

- 1. Battery
  - Measure the battery voltage before connecting it to 0 the receiver, and again when the equipment is turned on (both measurements should be 12V minimum)
  - Check the battery electrolyte fluid level and add Ο liquid to it if needed

#### Temperature 2.

- In hot places, protect the receiver with an umbrella Ο and provide good ventilation
- # of Satellites 3.
  - Ensure a clear line-of-sight between the GPS Ο antenna and the sky
  - Check for damaged to the GPS cable or antenna Ο
  - Test the receiver with a GPS antenna and cable 0 from another receiver (See GPS Not Detected)

| Ì                                                         | Instrument Info           |                                        |                       |                         |                |         |
|-----------------------------------------------------------|---------------------------|----------------------------------------|-----------------------|-------------------------|----------------|---------|
|                                                           | OS Version:               | v1.22.0.1                              |                       |                         |                |         |
|                                                           | Motherboard Mode          | el: BMB01-G                            |                       |                         |                |         |
|                                                           |                           |                                        |                       |                         |                |         |
| Recording Details: 1012                                   | Motherboard Seria         |                                        |                       | -                       |                |         |
| Recording Details                                         | Battery: Lov              | w: <mark>10.</mark> 57 V, High: 12.339 | V 🛄 Details           |                         |                |         |
| Recording ID: 10125_2                                     | Temperature: Lov          | w: 12°C, High: 37°C                    | V Details             |                         |                |         |
| Survey Name: Don Can                                      | Decimation                |                                        | 1                     |                         |                |         |
| Station Name: S4 5C                                       | Recorded 2 second         | ls at 24000 samples/s eve              | ry 30 seconds,        |                         |                |         |
| Receiver Type: MTU-5C                                     | GDC Timine Coad           | it 150 samples/s                       |                       |                         |                |         |
| Instrument Serial: 10125                                  | Serial Number: 20         | 0110                                   |                       | Firmware Version:       | 00010          | 028X    |
| Operator: CF MU a                                         | Model: BT                 | M01-I                                  |                       | # of Satellites: 8 - 12 | 2 satellites 🖌 | Details |
| Instrument Info                                           |                           |                                        |                       |                         |                |         |
| OS Version: v1.22.0                                       | ). <mark>1</mark>         |                                        |                       |                         |                |         |
| Motherboard Model: BMB01                                  | -F                        |                                        |                       | 1                       | _              |         |
| Motherboard Serial:                                       |                           |                                        |                       |                         |                |         |
| Battery: Low: 11.668                                      | V, High: 12.441           | V 🕕 Details                            | 3 67                  |                         |                |         |
| Tomporatura, Low-10 oc. U                                 | ich, 2500                 | A Dotaile                              | - 07                  | E                       |                |         |
| Temperature: Low SC, H                                    | ign: 25°C                 |                                        | 6                     |                         |                |         |
| Decimation                                                |                           |                                        |                       |                         | 1              |         |
| Recorded 2 seconds at 2400<br>and continuously at 150 sam | 0 samples/s eve<br>ples/s | ry 30 seconds,                         |                       | *                       | *              |         |
| GPS Timing Card                                           |                           |                                        |                       |                         |                |         |
| Serial Number: 200114                                     |                           | Firmware V                             | ersion: 000:          | 10028X                  |                |         |
| Model: BTM01-I                                            |                           | # of Satellite                         | es: 8 - 14 satellites | s 🖌 🛛 Details           |                |         |
| Channels Details                                          |                           |                                        |                       |                         |                |         |
| Tag Be                                                    | oard S/N                  | Model                                  | Firmware              | Sat                     | ^              |         |
| 1 E1                                                      | 200073                    | BCM01-J                                | 1001b                 | ~0 % - View             |                |         |
| 2 E2                                                      | 200062                    | BCM01-J                                | 1001b                 | 0 %                     |                |         |
| 3 H1                                                      | 200084                    | BCM01-J                                | 1001b                 | 0.030 % - View          |                |         |
| 4 H2                                                      | 200063                    | BCM01-J                                | 1001b                 | 0.004 % - View          |                |         |
| s нз                                                      | 200042                    | RCM01-I                                | 1001b                 | 0 %                     | ~              |         |
|                                                           |                           |                                        |                       |                         |                |         |

### **Missing Sensor Calibration**

# 🗙 Warning:

If a red X is displayed in the **Cal** column of a magnetic channel, the calibration file for that sensor serial number has not been found

### Solution:

Ensure that the calibration files for the sensors used in the recording have been imported into the project

Generic calibration of the sensor type selected will be applied in processing when there is no matching calibration found

- White Noise recordings will not process with any calibration

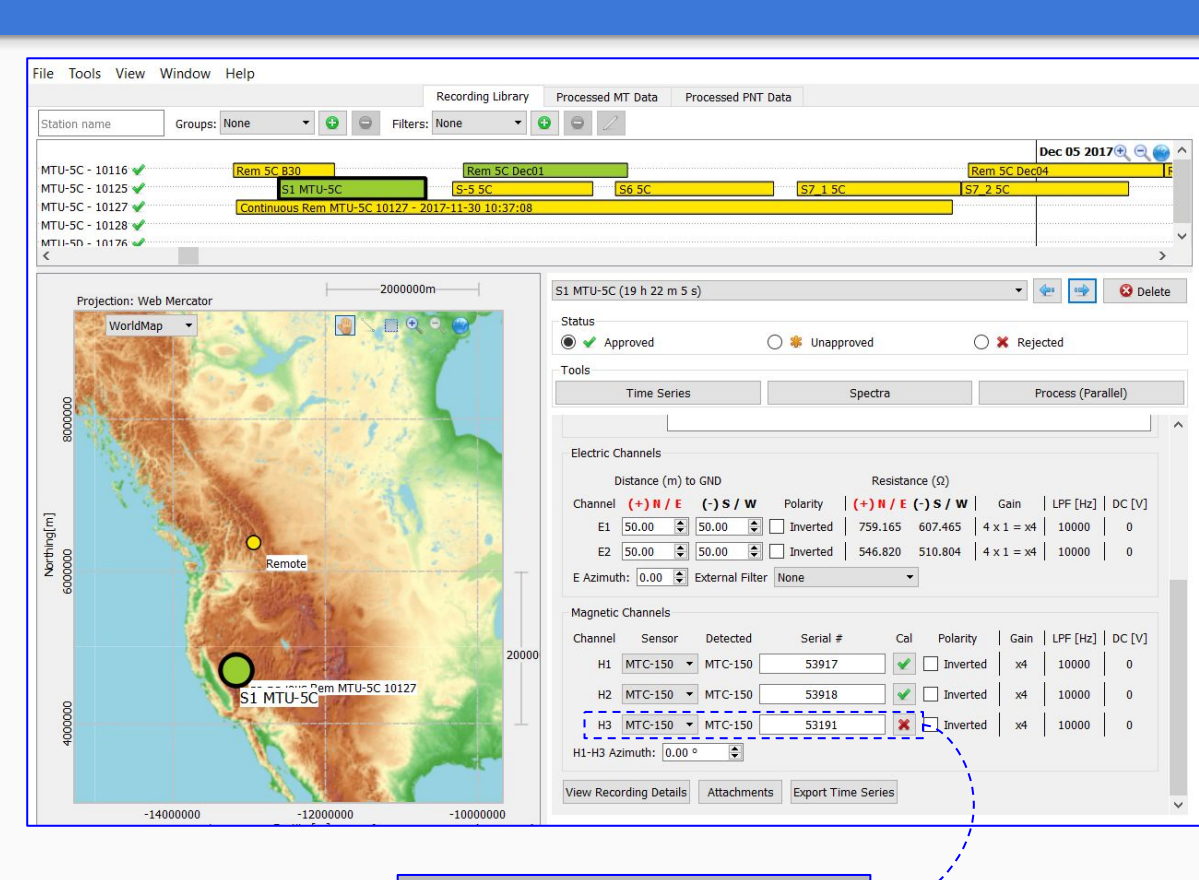

No matching calibration found

### **Bad PNT curve**

#### **Problem:**

Although the high frequency looks correct, the continuous decimation level is affected by the whole time series.

#### Solution:

This problem could be caused when something touches the receiver E-line binding post during the recording process, review the Time Series and find the E-line affected.

Review the installation and keep cables flat on the ground, not draped over plants or over the receiver.

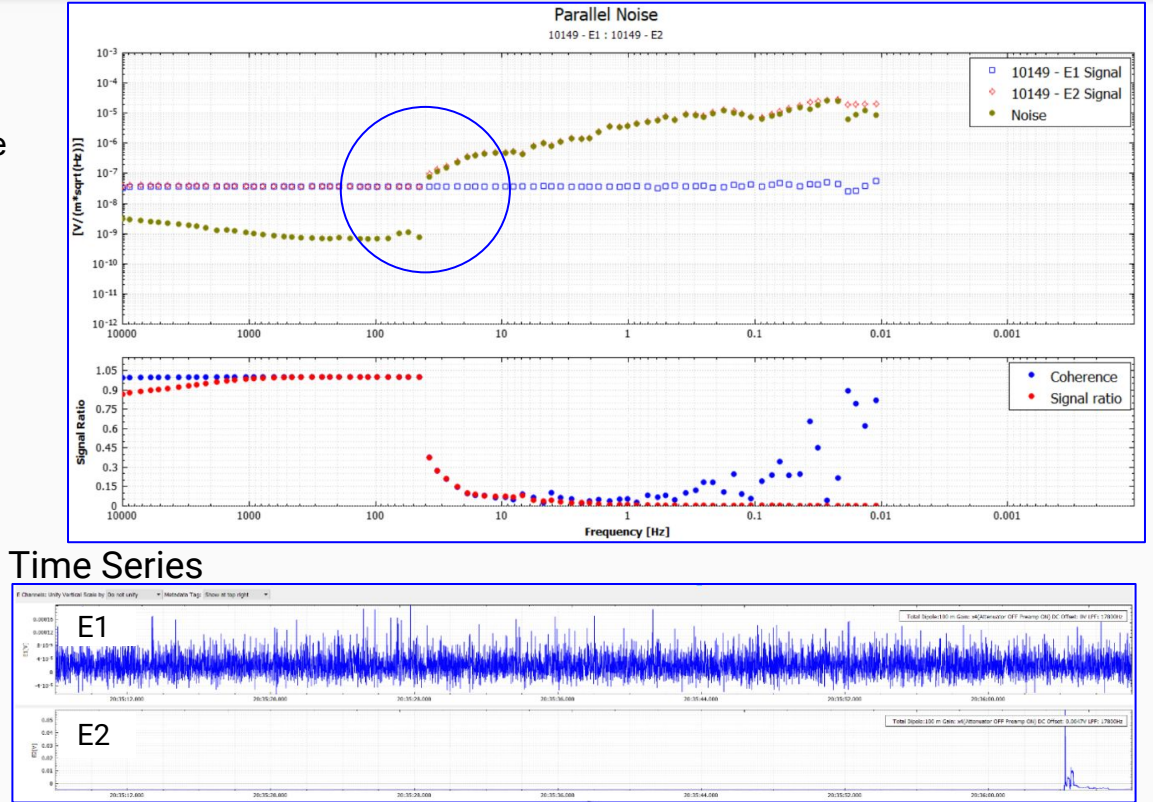

### **Technical Support Contact**

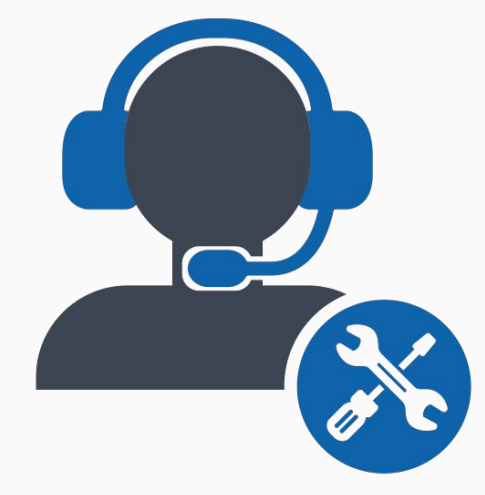

*Email:* support@phoenix-geophysics.com *Phone:* + 1 416 491 7340